## How to Refresh a Living Report

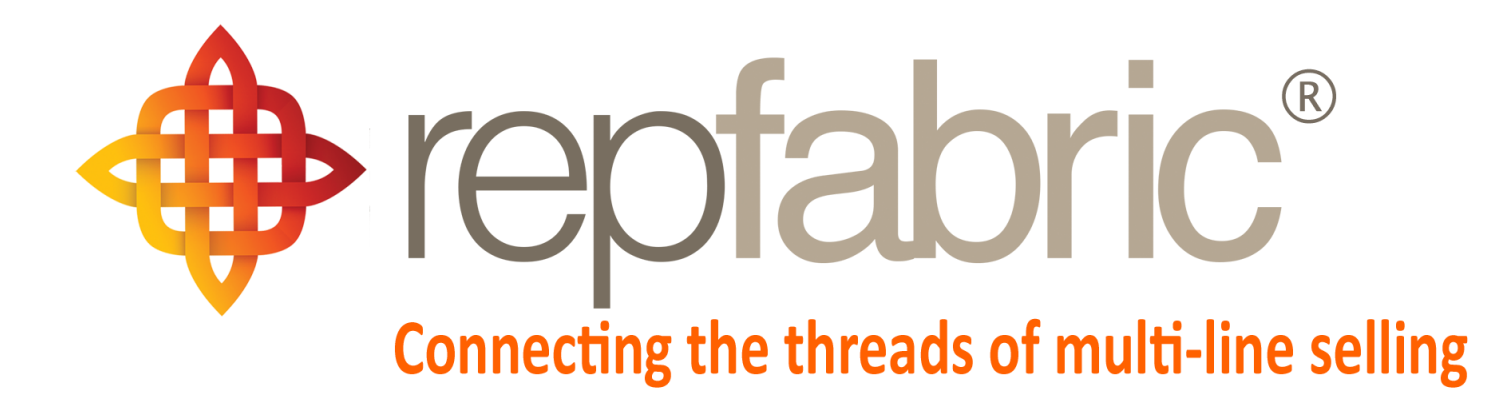

| Companies        |                             |                                       |                               | Email          | Web P | Mobile |
|------------------|-----------------------------|---------------------------------------|-------------------------------|----------------|-------|--------|
| Contacts         | YY                          | 2                                     |                               | 2 <sup>6</sup> | ortal |        |
| Activity Journal |                             |                                       | **                            |                |       |        |
| Opportunities    | Line 1<br>Line 2            | Customer 1<br>Line 1<br>Stage "Quote" | Customer 1<br>Customer 2<br>M |                |       |        |
| Projects/Jobs    | Project<br>"Seat<br>Module" |                                       | Job "The Meridian"            |                |       |        |
| Sales and Comm   | is 💲                        | \$                                    | \$                            |                |       |        |

©2022 Repfabric<sup>®</sup> No part of this document may be reproduced or distributed without express permission from Repfabric All trademarks are property of their respective holders and are used for identification purposes only. Updated: 7/13/2022

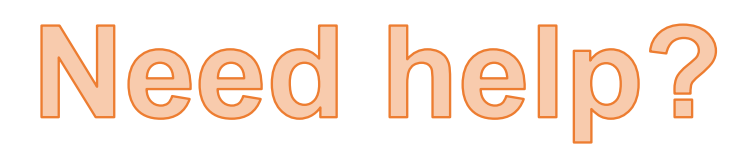

Email: Support@repfabric.com

> Or call (844) 737-7253

For videos and more tutorials, log on to: https://support.repfabric.com

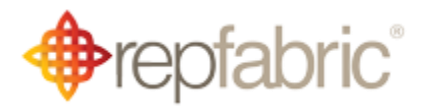

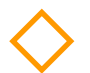

## How to Refresh a Living Report

You can refresh a living report as often as you need to. The first time you refresh you will be asked to enter your credentials.

- 1. Click "Data" tab.
- 2. Click arrow on "Refresh All" button.
- 3. Click "Refresh All."
- 4. Click "Basic."
- 5. Enter your email address and password you use to login to Repfabric.
- 6. Click "Save." Your file will be updated with the most up-to-date information.

| This image shows the "Refresh All" button.                         |                               |                                                         |                                                                                                    |  |  |  |  |  |
|--------------------------------------------------------------------|-------------------------------|---------------------------------------------------------|----------------------------------------------------------------------------------------------------|--|--|--|--|--|
| Book11 - Excel                                                     |                               |                                                         |                                                                                                    |  |  |  |  |  |
| File Home Insert Page Layout Formulas                              | Data 1 ew                     | Help Ablebits Data                                      | Ablebits Tools Table Des                                                                                                    |  |  |  |  |  |
| Get From From Table/ Recent<br>Data ~ Text/CSV Web Range Sources 2 | Refresh<br>All ~ 2 Edit Links | S Organization Stocks                                   | $ \begin{array}{c c} & & & \\ & & & \\ \hline \\ Geography \end{array} \xrightarrow{\sim} & \begin{array}{c} & & \\ & & \\ \hline \\ & & \\ \end{array} \begin{array}{c} \\ & \\ \end{array} \begin{array}{c} \\ \\ \\ \end{array} \begin{array}{c} \\ \\ \\ \\ \end{array} \begin{array}{c} \\ \\ \\ \\ \end{array} \begin{array}{c} \\ \\ \\ \\ \end{array} \begin{array}{c} \\ \\ \\ \\ \end{array} \begin{array}{c} \\ \\ \\ \\ \\ \end{array} \begin{array}{c} \\ \\ \\ \\ \end{array} \begin{array}{c} \\ \\ \\ \\ \end{array} \begin{array}{c} \\ \\ \\ \\ \end{array} \begin{array}{c} \\ \\ \\ \\ \end{array} \begin{array}{c} \\ \\ \\ \\ \end{array} \begin{array}{c} \\ \\ \\ \\ \end{array} \begin{array}{c} \\ \\ \\ \\ \end{array} \begin{array}{c} \\ \\ \\ \end{array} \begin{array}{c} \\ \\ \\ \end{array} \begin{array}{c} \\ \\ \\ \end{array} \begin{array}{c} \\ \\ \\ \end{array} \begin{array}{c} \\ \\ \\ \end{array} \begin{array}{c} \\ \\ \\ \end{array} \begin{array}{c} \\ \\ \\ \end{array} \begin{array}{c} \\ \\ \end{array} \end{array}$ |  |  |  |  |  |
| Get & Transform Data                                               | 🔁 Refresh <u>A</u> ll         | Refresh All (Ctrl+Alt+F5)                               |                                                                                                    |  |  |  |  |  |
| AutoSave Off Image: Section 2 Get the source                       |                               | Get the latest data by refresh sources in the workbook. | ing all                                                                                                    |  |  |  |  |  |
| F5 ▼ : × ✓ f <sub>*</sub> He said all is go                        | i Refre <u>s</u> ł            | k reference which he said                               | he will use.                                                                                                    |  |  |  |  |  |
| A B                                                                |                               | D                                                       | E                                                                                                    |  |  |  |  |  |
| 1 Date I Manufacturer                                              | Connection Properties         | ubject                                                  | Company Name 🔽 C                                                                                                    |  |  |  |  |  |
| 2 2/14/2022 Elkay                                                  | Kevin Rosenberg               | Sales call                                              | TEST - KHR T                                                                                                    |  |  |  |  |  |
| 3 2/15/2022 Elkay                                                  | Greg Nemeth                   | Sales call                                              | F<br>Almar P + H f                                                                                                    |  |  |  |  |  |

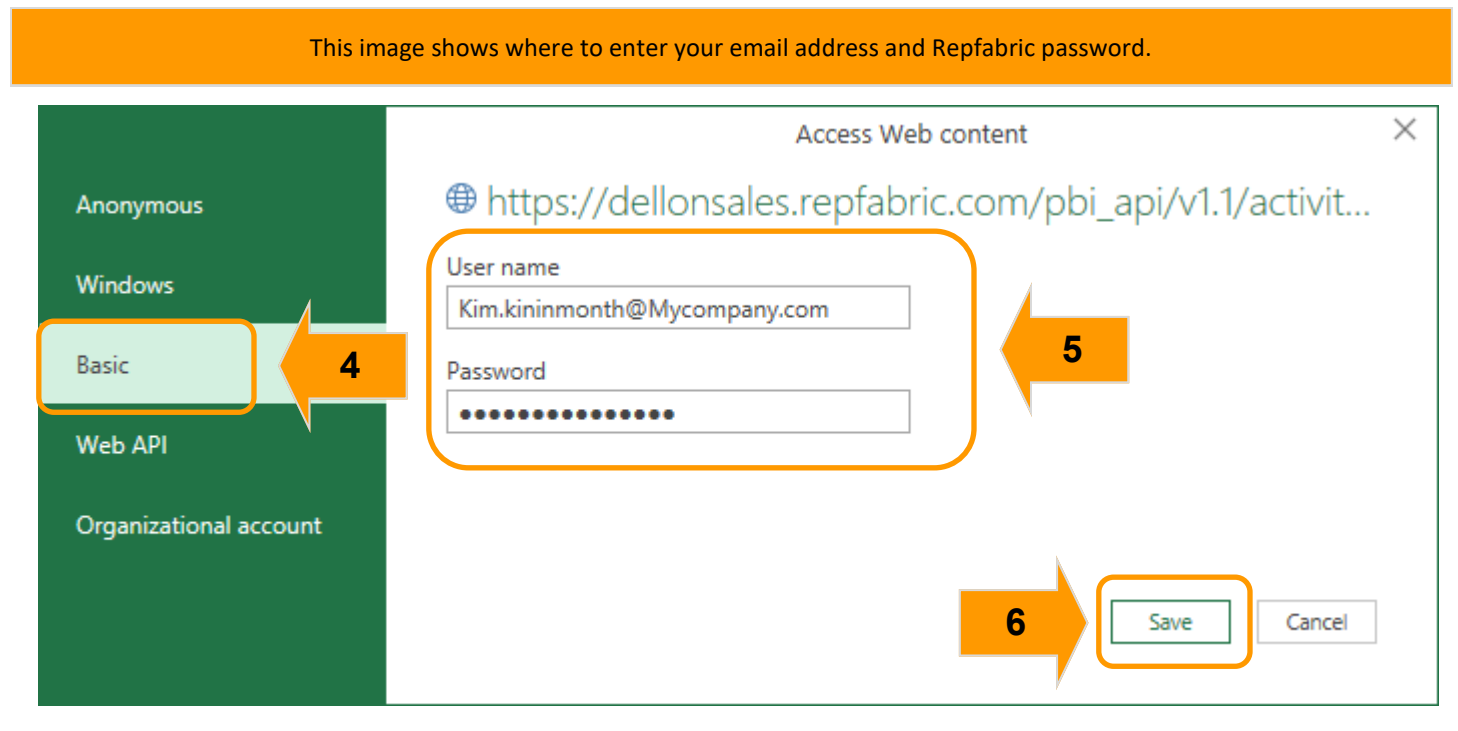

For training on this topic or to schedule a support session, please go to <u>www.meetme.so/RepfabricMeeting</u> At anytime, you can email <u>support@repfabric.com</u> for help or call 844-737-7253.